# BERLINER SCHULPORTAL

Anleitung für das Berliner Schulportal

Accounts für Erziehungsberechtigte: Registrierungscode erstellen für das Berliner Schulportal

(Anleitung für Lehrkräfte)

## Inhaltsverzeichnis

| 1 | Regi                        | istrierungscodes erstellen für Elternaccounts |                                                        |     |
|---|-----------------------------|-----------------------------------------------|--------------------------------------------------------|-----|
|   | 1.1                         | Anmel                                         | den am Berliner Schulportal                            | . 3 |
|   | 1.2                         | .2 Elternzugänge erstellen                    |                                                        | . 6 |
|   |                             | 1.2.1                                         | Registrierungscodes für einzelne Erziehungsberechtigte | . 7 |
|   |                             | 1.2.2                                         | Registrierungscodes für mehrere Erziehungsberechtigte  | . 8 |
|   | 1.3                         | Regist                                        | rierungscode erzeugen                                  | . 8 |
|   |                             | 1.3.1                                         | Registrierungscode ausdrucken                          | 10  |
|   | 1.4 Elternzugänge verwalten |                                               | 11                                                     |     |
|   |                             | 1.4.1                                         | Elterncodes initial erzeugen                           | 12  |
|   |                             | 1.4.2                                         | Elterncode überschreiben                               | 13  |
|   |                             | 1.4.3                                         | Zuordnung zu Schüleraccount aufheben                   | 14  |

## **1** Registrierungscodes erstellen für Elternaccounts

Als Lehrkraft an einer Berliner Schule können Sie nun für die Erziehungsberechtigten aller Schüler:innen, die Sie unterrichten, eigenständig Zugänge – sogenannte Elternaccounts – zum Berliner Schulportal anlegen.

Hierfür benötigen Sie Ihre persönlichen Zugangsdaten für das Berliner Schulportal, welche Ihnen im Rahmen der Einführung des mobilen Endgeräts und der E-Mail für pädagogische Beschäftigte an Ihrer Schule zugestellt wurden.

## 1.1 Anmelden am Berliner Schulportal

Rufen Sie das Berliner Schulportal unter <u>https://schulportal.berlin.de/start</u> auf und klicken Sie oben rechts auf <u>Anmelden</u> (1), um sich in Ihrem Benutzerkonto anzumelden (Abb. 1).

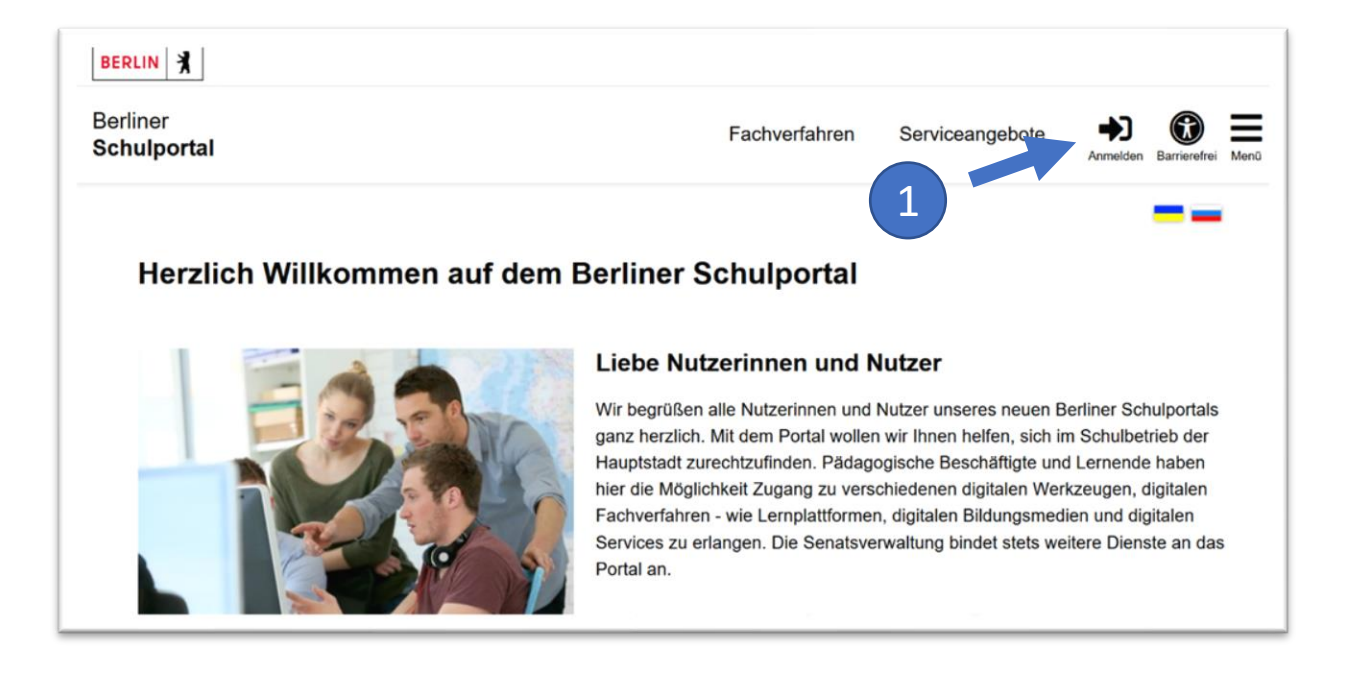

Abbildung 1: Berliner Schulportal: Startseite

Klicken Sie auf Als Schulpersonal anmelden (1) (Abb. 2), geben Sie anschließend Ihre Zugangsdaten ein (Abb. 3) und klicken Sie auf Anmelden, um sich am Berliner Schulportal anzumelden.

| Venn Sie sich als Personal einer Berliner Schule mit Ihrem<br>Dienst-Zugang anmelden wollen, dann klicken Sie bitte hier.<br>Als Schulpersonal anmelden                                                                                                    | nmeldung zum E                              | Berliner Schulportal                     |
|----------------------------------------------------------------------------------------------------|---------------------------------------------|------------------------------------------|
| Als Schulpersonal anmelden<br>Als Schulpersonal anmelden<br>Wenn Sie nicht zum Personal einer Berliner Schule<br>gehören, dann geben Sie bitte unten Ihren Benutzernamen<br>und Ihr Kennwort ein und betätigen Sie anschließend die<br>ogin-Schaltfläche.<br>Benutzername<br>Kennwort | venn Sie sich als Pe<br>)ienst-Zugang anmel | den wollen, dann klicken Sie bitte hier. |
| Wenn Sie nicht zum Personal einer Berliner Schule<br>gehören, dann geben Sie bitte unten Ihren Benutzernamen<br>und Ihr Kennwort ein und betätigen Sie anschließend die<br>_ogin-Schaltfläche.<br>Benutzername                                                                        |                                             | Als Schulpersonal anmelden               |
| gehören, dann geben Sie bitte unten Ihren Benutzernamen<br>und Ihr Kennwort ein und betätigen Sie anschließend die<br>Login-Schaltfläche.<br>Benutzername<br>Kennwort                                                                                                    | Venn Sie nicht zum F                        | Personal einer Berliner Schule           |
| Login-Schaltfläche.<br>Benutzername<br>Kennwort                                                                                                    | lehören, dann geben                         | Sie bitte unten Ihren Benutzernamen      |
| Benutzername<br>Kennwort                                                                                                    | .ogin-Schaltfläche.                         | und betaugen die anschließend die        |
| Kennwort                                                                                                    | Benutzername                                |                                          |
| Kennwort                                                                                                    |                                             |                                          |
|                                                                                                    | (ennwort                                    |                                          |
|                                                                                                    |                                             |                                          |
|                                                                                                    |                                             |                                          |

Abbildung 2: Berliner Schulportal: Dialog zur Anmeldung

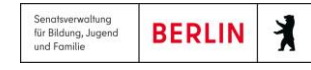

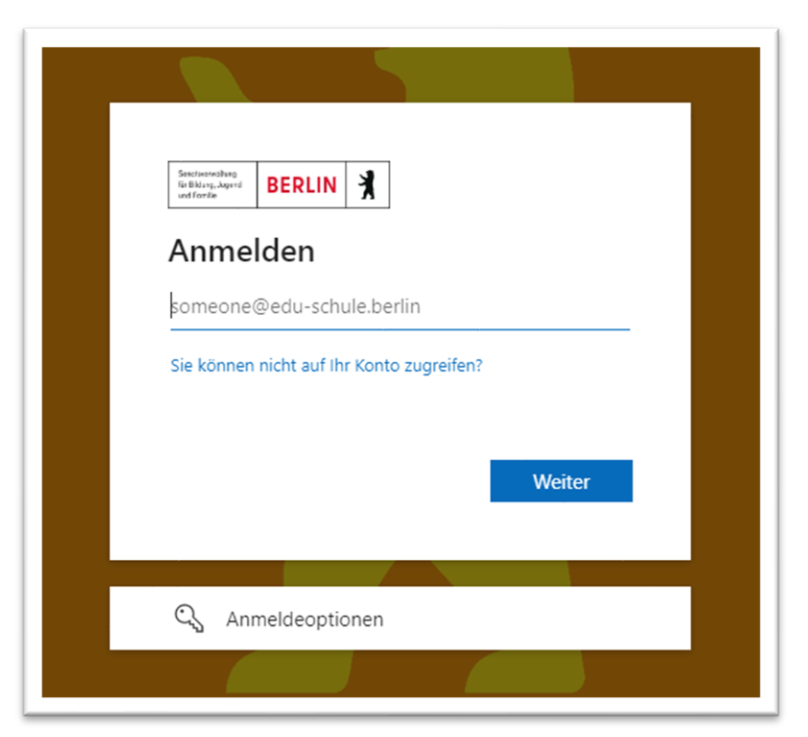

Abbildung 3: Berliner Schulportal: Anmeldung als Schulpersonal

Folgen Sie nun den Angaben auf dem Bildschirm. Sollte dies Ihre erste Anmeldung sein, finden Sie <u>hier</u> weitere Informationen zur Erstanmeldung.

### **1.2 Elternzugänge erstellen**

Klicken Sie im nächsten Schritt auf den Reiter Administration (1) (Abb. 4).

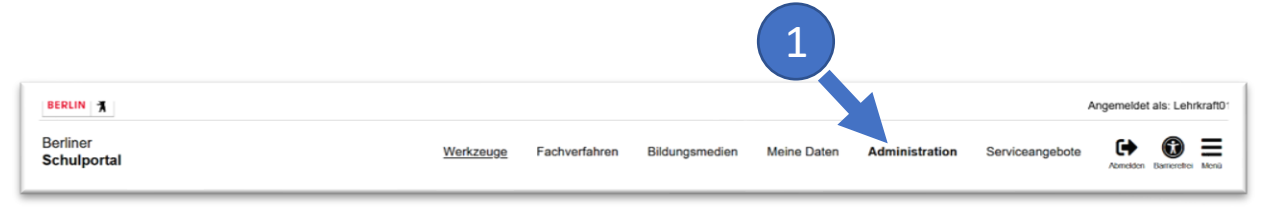

Abbildung 4: Berliner Schulportal: Administration

Jetzt können Sie das Feld Elternzugänge verwalten (1) (Abb. 5) auswählen und im Anschluss den Registrierungscode für die Erziehungsberechtigten erzeugen. Es ist möglich, einzelne oder mehrere Codes für Erziehungsberechtigte zu erstellen.

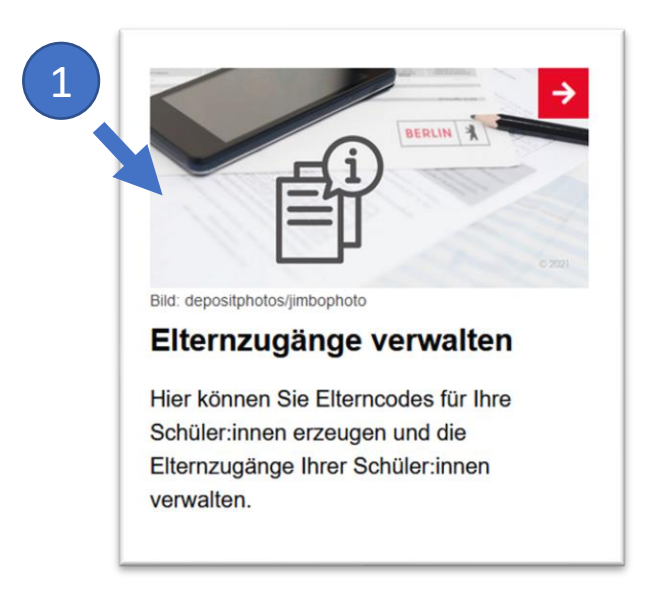

Abbildung 5: Berliner Schulportal: Elternzugänge verwalten

#### Hinweis

Die Registrierungscodes können nur für diejenigen Erziehungsberechtigten angelegt werden, deren zugehörige Schüler:innen bereits vom Sekretariat oder von Verwaltungsleitung angelegt wurden. Sie können ausschließlich zu diesen Schüler:innen für insgesamt zwei zugehörige Erziehungsberechtigte Registrierungscodes erstellen.

#### 1.2.1 Registrierungscodes für einzelne Erziehungsberechtigte

Wenn Sie für die Erziehungsberechtigten einzelner Schüler:innen Registrierungscodes für das Berliner Schulportal erstellen möchten, geben Sie die Daten der entsprechenden Schüler:innen in die Suchfelder ein (1) und klicken Sie anschließend auf Suchen (2) (Abb. 6).

|  | Elternzugänge verwalten |  |
|--|-------------------------|--|
|  | Schule<br>06S05         |  |
|  | Nachname                |  |
|  | Vorname                 |  |
|  | Schulform               |  |
|  | Jahrgang                |  |
|  | Klasse •                |  |
|  | Leeren Suchen Q         |  |

Abbildung 6: Berliner Schulportal: Schüler:innen suchen

#### 1.2.2 Registrierungscodes für mehrere Erziehungsberechtigte

Wollen Sie für **mehrere** Erziehungsberechtigte **gleichzeitig** einen Registrierungscode generieren, geben Sie keine Daten in die Suchfelder ein, sondern klicken Sie lediglich auf Suchen (1). Es werden nun sämtliche Schülerinnen und Schüler Ihrer Schule unterhalb der Suchleiste aufgeführt. Sie können hier auch nach einem Jahrgang (2) oder einer Klasse (3) suchen (Abb. 7).

Wählen Sie alle angezeigten Schüler:innen aus, indem Sie am oberen Rand der Gesamtliste auf Alle (4) klicken.

#### 1.3 Registrierungscode erzeugen

Den Registrierungscode generieren Sie sowohl für einzelne als auch für mehrere Erziehungsberechtigte auf dieselbe Weise: Klicken Sie am oberen Rand der Gesamtliste Elterncode erzeugen (5), nachdem Sie die Schülerinnen und Schüler ausgewählt haben (Abb. 7).

| Schi<br>065 | ule<br>05                                                                                                    |                                                                                   |
|-------------|----------------------------------------------------------------------------------------------------|-----------------------------------------------------------------------------------|
| Nac         | hname                                                                                                    |                                                                                   |
| Vor         | name                                                                                                    |                                                                                   |
| Sch         | ulform                                                                                                    | -                                                                                 |
| Jahr<br>7   | gang                                                                                                    | × •                                                                               |
| Klas        | sse                                                                                                    | -                                                                                 |
|             | 4                                                                                                    |                                                                                   |
|             | 4                                                                                                    | Leeren Suchen Q                                                                   |
| Mark        | ierung: Umkehren Alle Aufheben                                                                                                    | Leeren Suchen Q<br>4 markierte Datensätze: Einladung drucker Elterncode erzeugen  |
| Mark        | ierung: Umkehren Alle Aufheben<br>Drei, Schüler - 03.01.2010<br>Klasse 7a, Schule 06S05                                                                                                    | Leeren Suchen Q<br>4 markierte Datensätze: Einladung drucker, Elterncode erzeugen |
| Mark        | 4<br>ierung: Umkehren Alle Aufheben<br>Drei, Schüler - 03.01.2010<br>Klasse 7a, Schule 06S05<br>Eins, Schüler - 01.01.2010<br>Klasse 7a, Schule 06S05                                                      | Leeren Suchen Q<br>4 markierte Datensätze: Einladung drucker Elterncode erzeugen  |
| Mark        | dierung: Umkehren Alle Aufheben<br>Drei, Schüler - 03.01.2010<br>Klasse 7a, Schule 06S05<br>Eins, Schüler - 01.01.2010<br>Klasse 7a, Schule 06S05<br>Fünf, Schüler - 05.01.2010<br>Klasse 7a, Schule 06S05 | Leeren Suchen Q<br>4 markierte Datensätze: Einladung drucker Elterncode erzeugen  |

Abbildung 7: Berliner Schulportal: Schüler:innen: Registrierungscode erstellen

Ein Registrierungscode erscheint daraufhin rechts neben den Namen der Schülerinnen und Schüler (1). Mit diesem Registrierungscode können sich die zugehörigen Erziehungsberechtigten am Berliner Schulportal anmelden und ein eigenes Benutzerkonto einrichten.

Markieren Sie die Schüler:innen für deren Erziehungsberechtigte bereits ein Elterncode erzeugt wurde (2), um diesen Code über Einladung drucken (3) auszudrucken (Abb. 8).

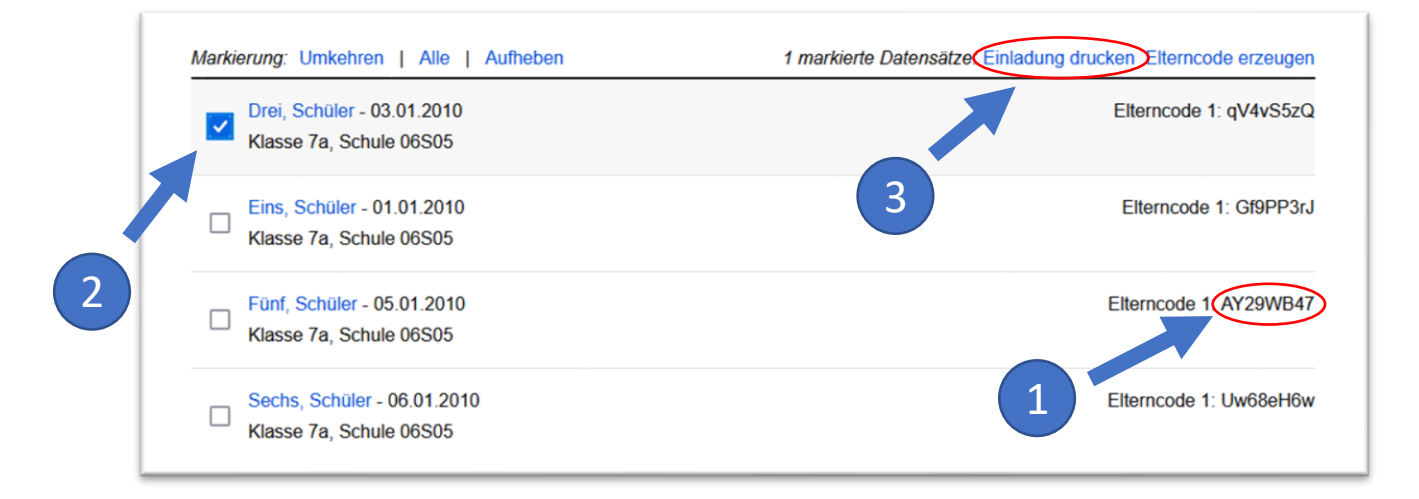

Abbildung 8: Berliner Schulportal: Erziehungsberechtigte: Registrierungscode erstellen

Um den zweiten bzw. einen weiteren Registrierungscode zu erstellen, wählen Sie die Schüler:innen aus, welche einen weiteren Code benötigen, klicken erneut auf Elterncode erzeugen und ein zweiter Code erscheint (1) (Abb. 9).

| larkierung: Umkehren   Alle   Aufheben                       | 1 markierte Datensätze: Einladung drucken Elterncode erzeugen |
|--------------------------------------------------------------|---------------------------------------------------------------|
| Drei, Schüler - 03.01.2010                                   | Elterncode 1: qV4vS5zG                                        |
| Klasse 7a, Schule 06S05                                      | Elterncode 2 yS2EM5uM                                         |
| Eins, Schüler - 01.01.2010<br>Klasse 7a, Schule 06S05        | Literncode 1: Gf9PP3rJ                                        |
| Fünf, Schüler - 05.01.2010           Klasse 7a, Schule 06S05 | Elterncode 1: AY29WB47                                        |
| Sechs, Schüler - 06.01.2010                                  | Elterncode 1: Uw68eH6w                                        |

Abbildung 9: Berliner Schulportal: Zweiten Elterncode erzeugen

#### 1.3.1 Registrierungscode ausdrucken

Nachdem Sie Einladung drucken geklickt haben, wird automatisch ein Einladungsbrief in Form einer pdf-Datei erstellt (Abb. 10), den Sie nun ausdrucken können. Wenn Sie den Brief zu einem späteren Zeitpunkt ausdrucken möchten, finden Sie die pdf-Datei im Download-Ordner des Internetbrowsers.

| JAZeune-Schule für Blinde u                                                                | BERLIN                                                                                       |
|--------------------------------------------------------------------------------------------|----------------------------------------------------------------------------------------------|
| J-A-Zeune-Schule für Binde und Berufelachschule Dr. Siles                                  |                                                                                              |
| Erziehungsberechtigte Person v                                                             | /on                                                                                          |
| Schüler Drei                                                                               |                                                                                              |
| Klasse 7a                                                                                  |                                                                                              |
| Registrierungsbrief für die Erste<br>Berliner Schulportal                                  | Ilung Ihres Erziehungsberechtigten-Accounts am                                               |
| Sehr geehrte erziehungsberechtigt                                                          | te Person,                                                                                   |
| das Berliner Schulportal ermöglich                                                         | t einen personalisierten Zugang zu den digitalen Services d                                  |
| Schule und der Schulverwaltung. [                                                          | Daher möchten wir Sie einladen die Funktionen und Vorteile                                   |
| des Schulportals als erzienungsbe                                                          | rechtigte Person nutzen zu konnen.<br>Ien Registrierungsschritten mit den für Sie persönlich |
| ausgestellten OR- und Registrieru                                                          | nascode.                                                                                     |
|                                                                                            | 1900au.                                                                                      |
| 1. Scannen Sie bitte den nachfo                                                            | lgend abgebildeten QR-Code.                                                                  |
|                                                                                            |                                                                                              |
|                                                                                            | Falls der QR-Code nicht eingescannt werden kann,                                             |
|                                                                                            | Registrieren Sie sich bitte mit dem Registrierungscode:                                      |
|                                                                                            | qV4vS5zQ                                                                                     |
|                                                                                            | Unter folgender Web-Adresse:                                                                 |
| Convers.                                                                                   | https://uni-dev.ierniauni-berini.devegisulerung                                              |
|                                                                                            |                                                                                              |
| <ol> <li>Registrieren Sie sich mit ihren</li> <li>Aktivieren Sie Ihr Konte über</li> </ol> | 1 personlichen Daten.<br>den Restätigungelink, den Sie anschließend ner Mail                 |
| zugeschickt bekommen                                                                       | den bestaugungslink, den sie anschlieisend per Mall                                          |
| 4. Nach der Bestätigung haben                                                              | Sie Zugriff auf die Funktionalitäten des Berliner Schulportals                               |
| welches unter der Web-Adres                                                                | se https://idm-dev.lernraum-berlin.de zu erreichen ist.                                      |
| Mit freundlichen Grüßen                                                                    |                                                                                              |
| Lehrkraft der Klasse 7a                                                                    |                                                                                              |
|                                                                                            |                                                                                              |
|                                                                                            |                                                                                              |
|                                                                                            |                                                                                              |
|                                                                                            |                                                                                              |

Abbildung 9: Einladungsbrief mit Registrierungscode

### 1.4 Elternzugänge verwalten

Auf der Webseite Elternzugänge verwalten haben Sie in der Detailansicht die Möglichkeit, alle Informationen bzgl. der Elterncodes einzusehen, einen neuen Code zu erzeugen oder eine Zuordnung zu einem Schüleraccount aufzuheben.

Öffnen Sie dafür Administration (1) und Elternzugänge (2) verwalten (Abb. 10).

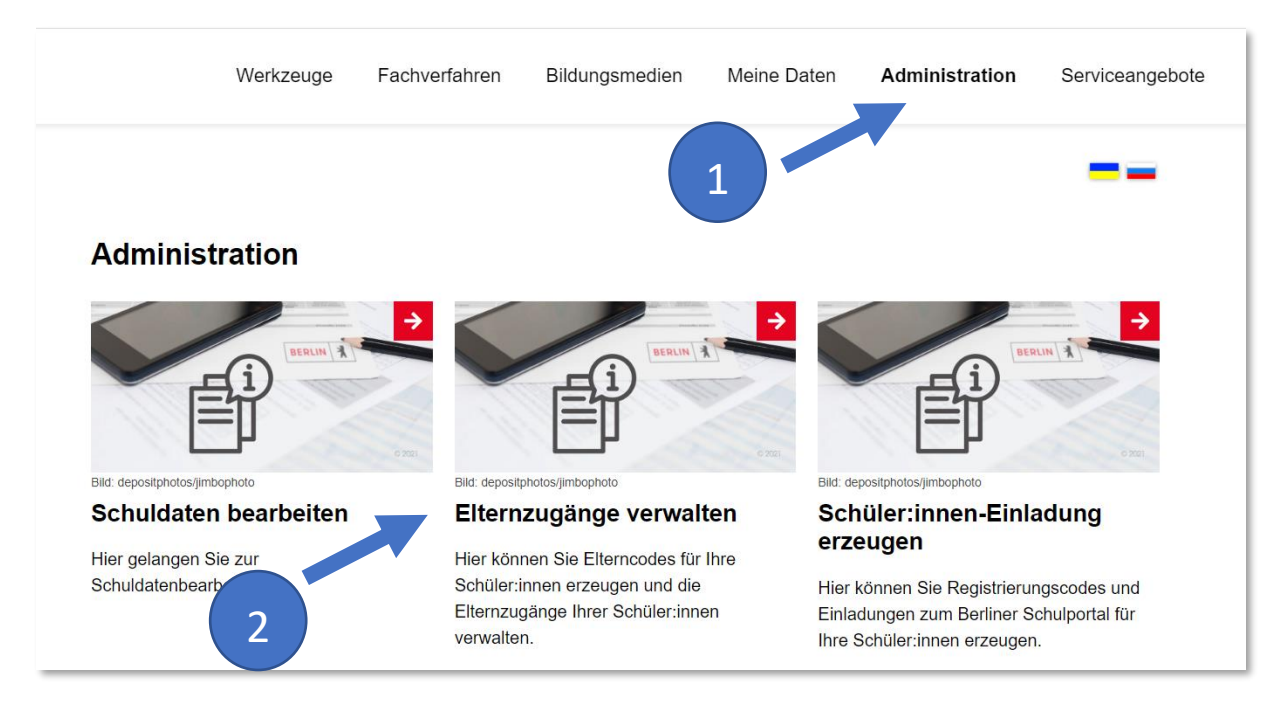

Abbildung 10: Berliner Schulportal : Administration

#### 1.4.1 Elterncodes initial erzeugen

Suchen Sie nun nach einzelnen oder mehreren Schüler:innen, um die Elternzugänge ihrer Erziehungsberechtigten einzusehen und/oder zu verwalten. Wählen Sie in der Liste der Suchergebnisse einen Schüler:innendatensatz aus und klicken Sie auf den Namen.

Es öffnet sich die Detailansicht der Elternzugänge zu dieser Schülerin oder zu diesem Schüler (Abb. 11). Hier sehen Sie, ob und wie viele Elterncodes zu einem Schüleraccount erzeugt wurden.

Falls zu einem Erziehungsberechtigten noch kein Code generiert wurde, wird Ihnen der Link angezeigt: Elterncode erzeugen (1) (Abb. 11). Klicken Sie auf diesen Link, um einen Code initial zu erstellen.

Wurde bereits ein Elterncode erzeugt, erkennen Sie das an der Statusanzeige mit generiertem Code und Gültigkeitsdatum (2) (Abb. 11)

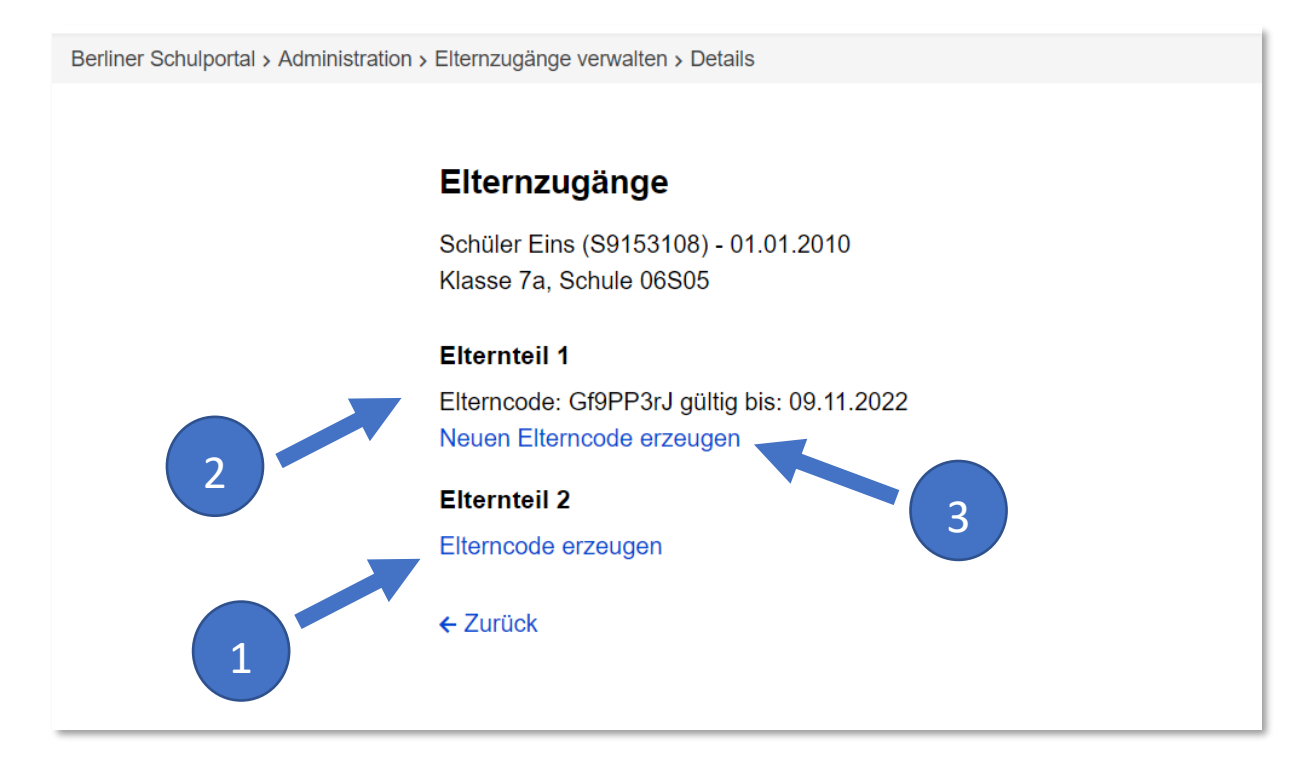

Abbildung 11: Berliner Schulportal: Elternzugänge verwalten - Detailansicht

#### 1.4.2 Elterncode überschreiben

Ist ein ausgegebener Code noch nicht eingelöst worden, können Sie diesen bei Bedarf überschreiben und einen neuen Elterncode erzeugen. Klicken Sie dafür auf den Link Neuen Elterncode erzeugen (3) (Abb. 11).

Daraufhin erscheint die Rückfrage: "Eine Registrierung mit dem alten Elterncode wird nicht mehr möglich sein. Fortfahren?" (Abb. 12)

| Berliner Schulportal > Administration > Elternzugänge verwalten > Details |                                                                                                    |  |
|---------------------------------------------------------------------------|----------------------------------------------------------------------------------------------------|--|
|                                                                           |                                                                                                    |  |
|                                                                           | Elternzugänge                                                                                                    |  |
|                                                                           | Schüler Eins (S9153108) - 01.01.2010<br>Klasse 7a, Schule 06S05                                                                                     |  |
|                                                                           | Elternteil 1<br>Elterncode: Gf9PP3rJ gültig bis: 09.11.2022<br>Eine Registrierung mit dem alten Elterncode wird nicht mehr möglich sein. Forfahren? |  |
|                                                                           | Ja Nein                                                                                                    |  |
|                                                                           | Elternteil 2                                                                                                    |  |
|                                                                           | Elterncode erzeugen                                                                                                    |  |
|                                                                           | ← Zurück                                                                                                    |  |

Abbildung 12: Berliner Schulportal: Elternzugänge verwalten – Elterncode überschreiben

Klicken Sie auf "Ja", um den Elterncode zu überschreiben. Klicken Sie auf "Nein", um den Vorgang abzubrechen.

Wurde ein Elterncode eingelöst, erkennen Sie dies an den hinterlegten Daten: Nachname, Vorname und E-Mail-Adresse der Person werden angezeigt, die den Code verwendet hat.

### 1.4.3 Zuordnung zu Schüleraccount aufheben

Möchten Sie die Zuordnung(en) eines Elternaccounts zu einem Schüleraccount aufheben, klicken Sie auf den Link Zuordnung löschen (1) (Abb. 13).

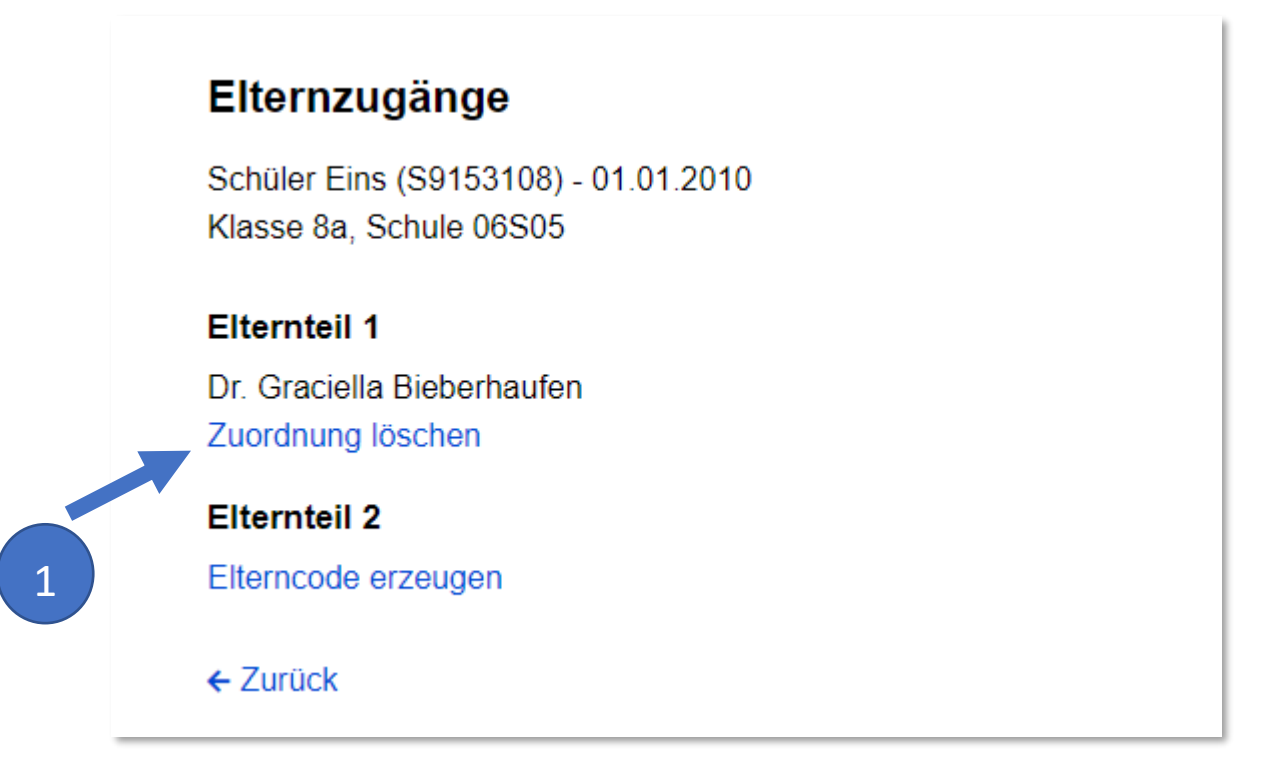

Abbildung 13: Berliner Schulportal: Elternzugänge verwalten – Zuordnung löschen

Daraufhin erscheint die Rückfrage: "Eine Registrierung mit dem alten Elterncode wird nicht mehr möglich sein. Fortfahren?"

Klicken Sie auf "Ja", um die Zuordnung zu löschen. Klicken Sie auf "Nein", um den Vorgang abzubrechen.